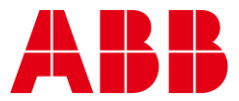

USER GUIDE MAN0142 rev 11

# **ABB eXplore Touchscreen**

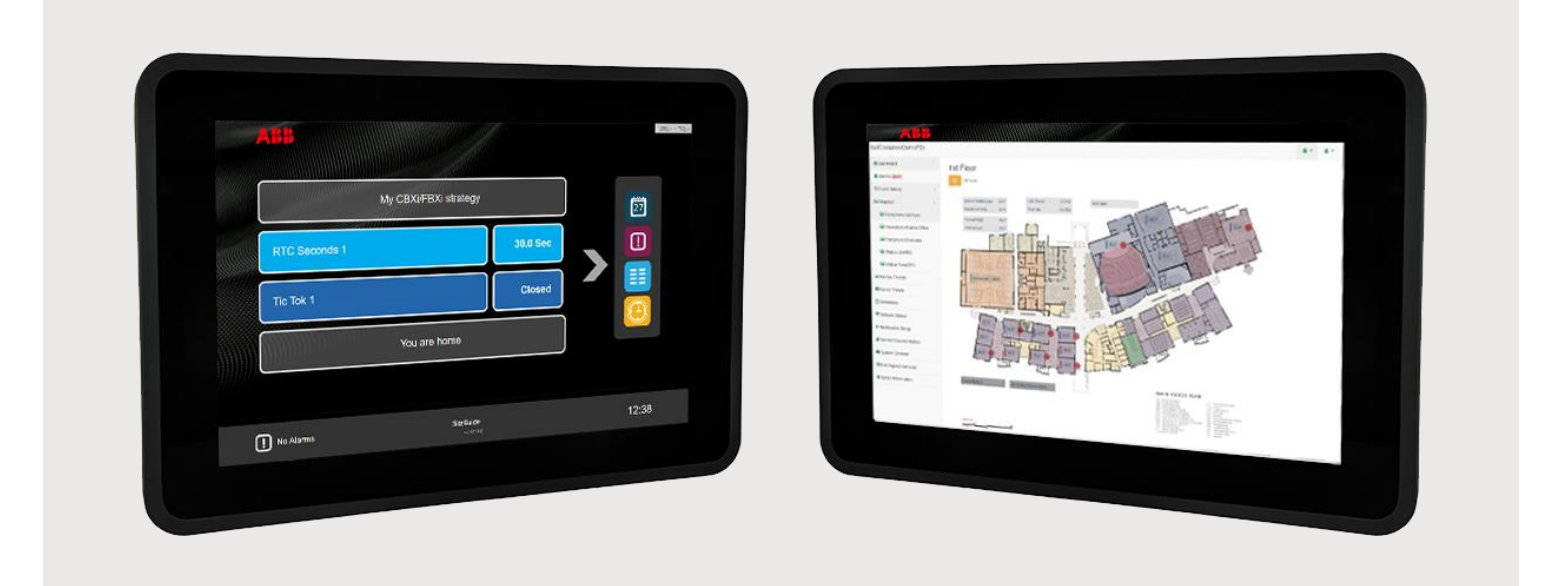

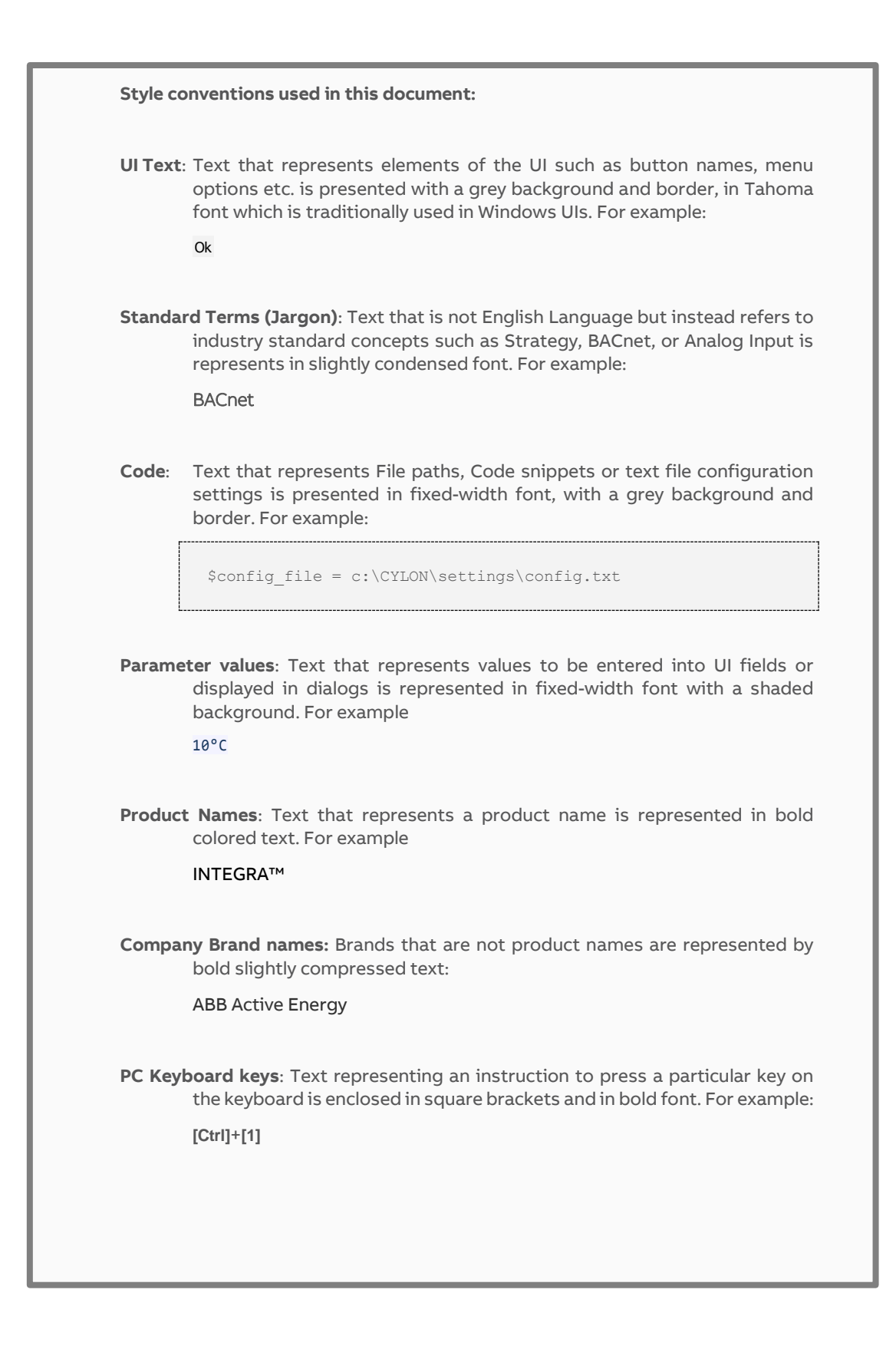

#### 1 OVERVIEW

| SiteGuide / Aspect with eXplore | .4  |
|---------------------------------|-----|
| SiteGuide                       | . 4 |
| ASPECT HTML5                    | . 4 |
| eXplore in the ABB Cylon system | .5  |

#### 2 COMMISSIONING THE EXPLORE

| Installing the eXplore unit                           | 6  |
|-------------------------------------------------------|----|
| Dimensions                                            | 6  |
| Electrical Connections                                | 7  |
| Mounting Options                                      | 7  |
| Configuration procedure                               | 10 |
| 1] Power up the eXplore unit                          |    |
| 2] Access the eXplore Configuration Application       |    |
| 3] Configure Network Settings for the eXplore Device: |    |
| 4] Specify the Target Controller                      | 14 |
| Advanced settings                                     | 15 |

#### 3 THE SITEGUIDE INTERFACE

| Default Screen                                                    | 16 |
|-------------------------------------------------------------------|----|
| Menu Screen                                                       | 17 |
| Standard Navigation Buttons                                       | 18 |
| Password Protection                                               | 19 |
| Point Items                                                       | 20 |
| Setpoints                                                         | 20 |
| Hardware Points                                                   | 21 |
| Alarm Screen                                                      | 22 |
| Datalog Screen                                                    | 23 |
| Comms Controller Schedule                                         | 24 |
| How to open a Schedule for editing                                | 24 |
| How to view Standard or Exception times for the selected schedule |    |
| How to edit one or more on/off time pairs                         |    |
| Date&Time                                                         |    |
| SiteGuide Menu Icons                                              | 27 |
| Menu layout                                                       | 27 |
| Generic Icons                                                     |    |
| Preconfigured Icon list                                           |    |

#### 4 ASPECT® HTML INTERFACE

# 1 Overview

The Cylon **eXplore** is a standalone, easily customizable, menu-driven touchscreen front end for Cylon's Building Energy Management System (BEMS). **eXplore** is suitable for supervision of small sites where:

- a) no PC is available to run Supervisor software and
- b) a more attractive display than a text keypad is required.

eXplore has a color touchscreen and graphical presentation that is suitable for front-office end user applications.

It can be panel-mounted for local supervision (e.g. plant room), or can be wall mounted (e.g. front office, reception, boardroom etc.).

A key feature of the Cylon eXplore over Cylon's text keypads is its ability to display datalogs graphically.

User-friendly and attractive interfaces are provided for adjusting time schedules and setpoints.

#### CYBERSECURITY DISCLAIMER:

This product is designed to be connected to and to communicate information and data via a network interface. It is your sole responsibility to provide and continuously ensure a secure connection between the product and your network or any other network (as the case may be). You shall establish and maintain any appropriate measures (such as but not limited to the installation of firewalls, secure VPNs, application of authentication measures, encryption of data, installation of anti-virus programs, etc.) to protect the product, the network, its system and the interface against any kind of security breaches, unauthorized access, interference, intrusion, leakage and/or theft of data or information. ABB Ltd and its affiliates are not liable for damages and/or losses related to such security breaches, any unauthorized access, interference, intrusion, leakage and/or theft of data or theft of data or information.

## SITEGUIDE / ASPECT WITH eXplore

The eXplore touchscreen can be used with both the SiteGuide menu-driven interface or the ASPECT® interface.

## SITEGUIDE

The **SiteGuide** interface is based on a menu structure (created for each BMS Site by the System Integrator). This menu structure is very flexible, allowing the System Integrator to create building-specific interfaces that are intuitive to the end user. The menu structure is engineered using the **CXpro<sup>HD</sup> Keypad Builder** Interface for rapid development.

The menu structure is downloaded to the target CBXi-8R8(-H) IP Controller or UC32.netK Communications Controller by the CXpro<sup>HD</sup> Keypad Builder Interface (new version required). Once the SiteGuide application on the eXplore touchscreen is configured with that Controller as its target, it will automatically read the menu structure from the Controller and display it.

To configure the eXplore unit for use with the SiteGuide program in a CB or Unitron controller SiteGuide system, you must have a CBXi-8R8(-H) or UC32.netK Communications Controller with firmware that supports the SiteGuide V2.2 (i.e. version 2.03.01 or later).

To configure the eXplore unit for use as a SiteGuide, set the Target IP address (as described in in 4] Specify the Target Controller on page 14) to point at a CBXi-8R8(-H) or UC32.netK that hosts a SiteGuide program.

For information on using the SiteGuide UI, see 3 The SiteGuide Interface on page 16

### **ASPECT HTML5**

If eXplore is configured to target a Nexus Series or other ASPECT Control Engine (ACE) then it can display any page within the ACE's configured HTML5 UI. It is best to bear the touchscreen size in mind when designing an ASPECT UI for eXplore.

To configure the **eXplore** unit for use as an ASPECT® supervisor, set the Target IP address (as described in *4] Specify* the Target Controller on page 14) to point at an ACE.

The ASPECT® HTML5 interface is generated by ASPECT®-Studio, for details on how to use the UI See Cylon Manual *MAN0129 ASPECT-Studio help* for full details.

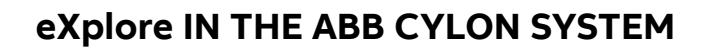

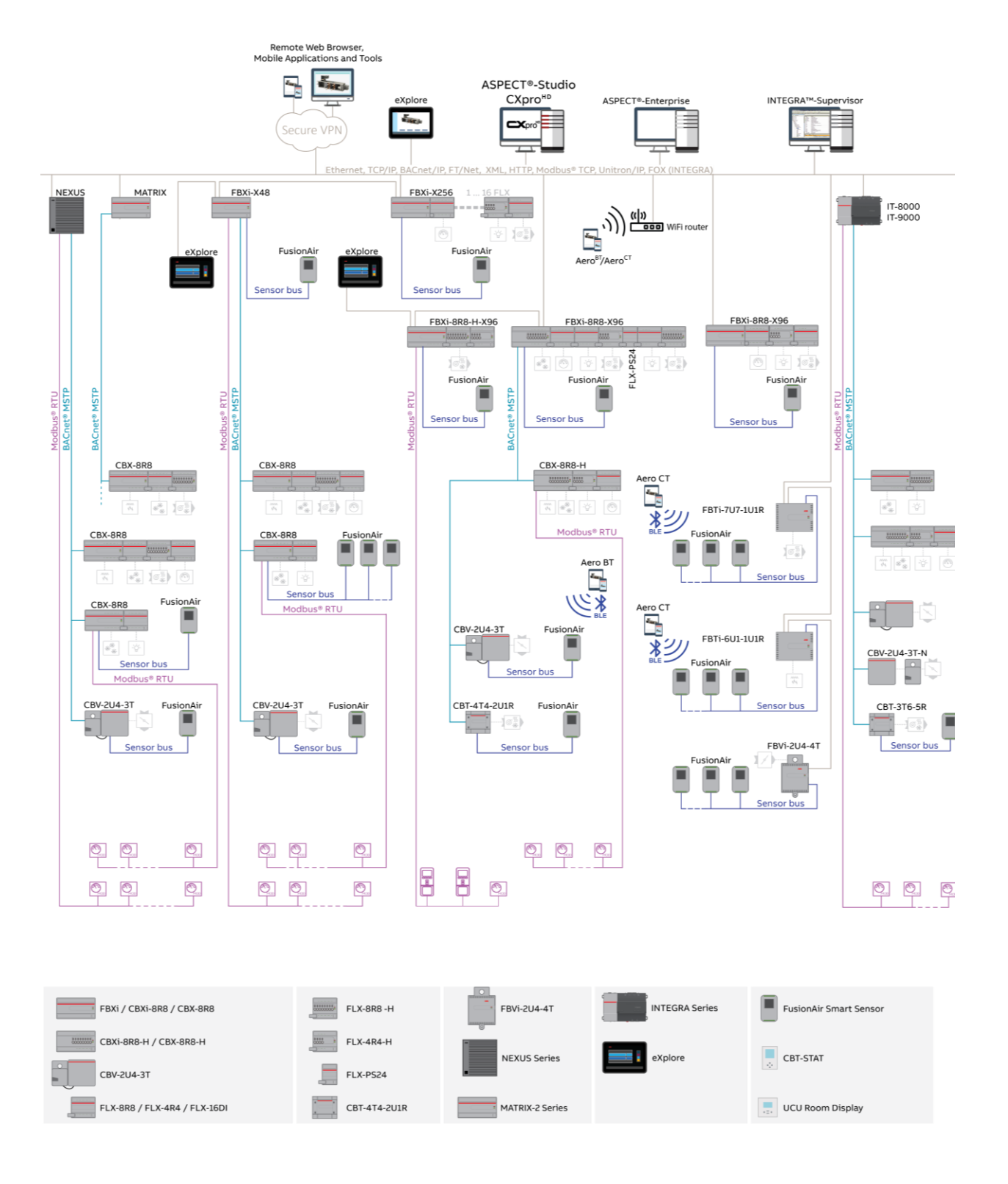

MAN0142 rev 11

# 2 Commissioning the eXplore

## **INSTALLING THE eXplore UNIT**

Included in the packing box:

- Either eXplore-C7 or eXplore-C10
- Mains power supply (USA, Europe, UK/Ireland)
- Mounting bracket kit for panel installation
- 4 x VESA 75 mm mounting screws
- Wi-Fi antenna

The eXplore Unit can be panel mounted, or surface-mounted on a wall.

### DIMENSIONS

eXplore-C7

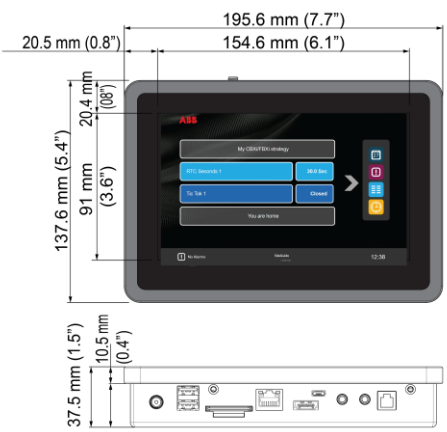

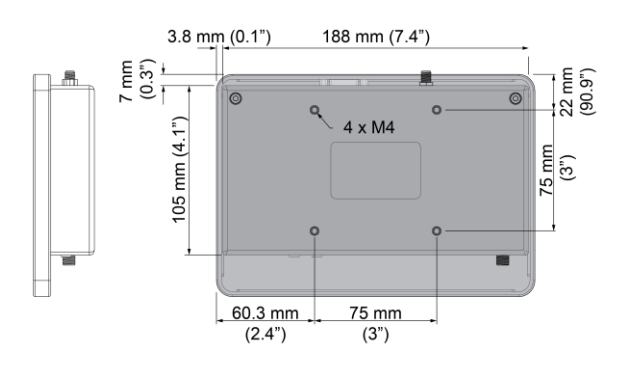

eXplore-C10

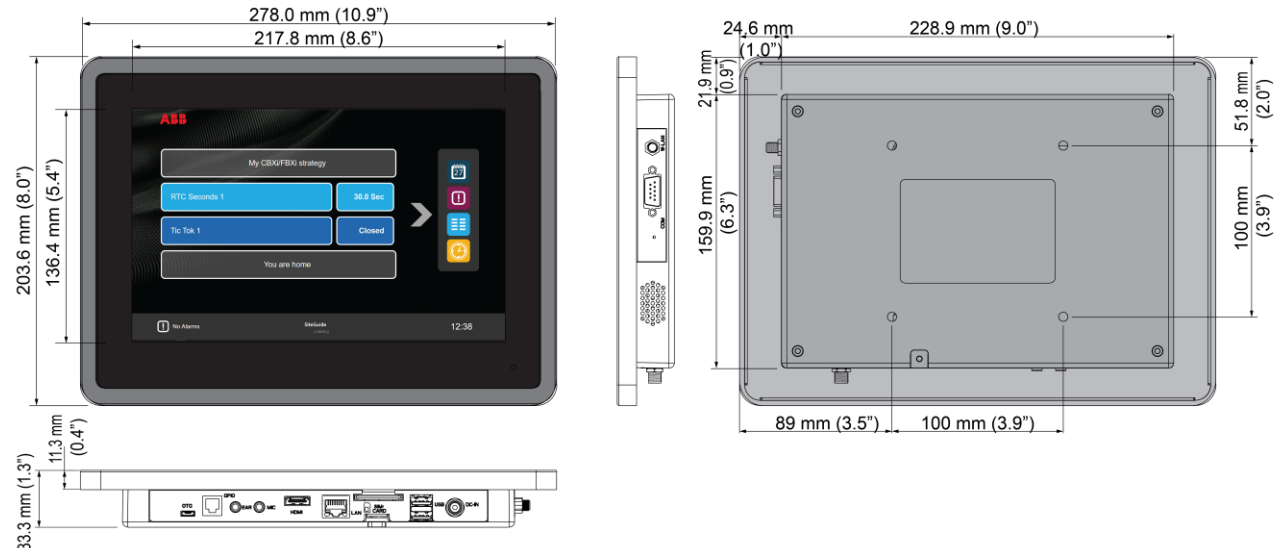

## **ELECTRICAL CONNECTIONS**

The eXplore device requires the following electrical connections:

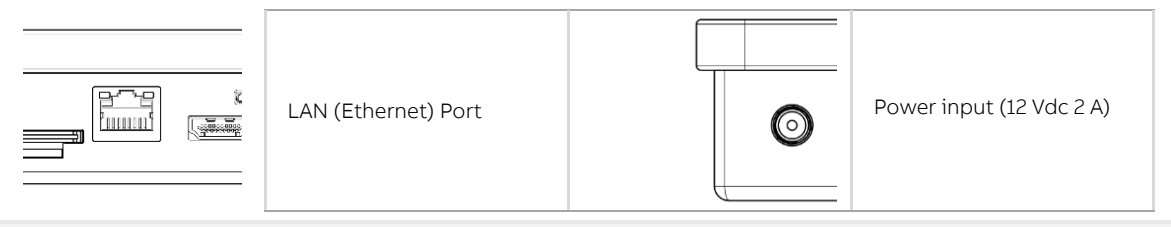

Note: Network connection can be via WiFi instead of Ethernet if required

### **MOUNTING OPTIONS**

Panel Mounting

A Panel Mounting plate and 4 fixing screws are included as standard in the eXplore kit.

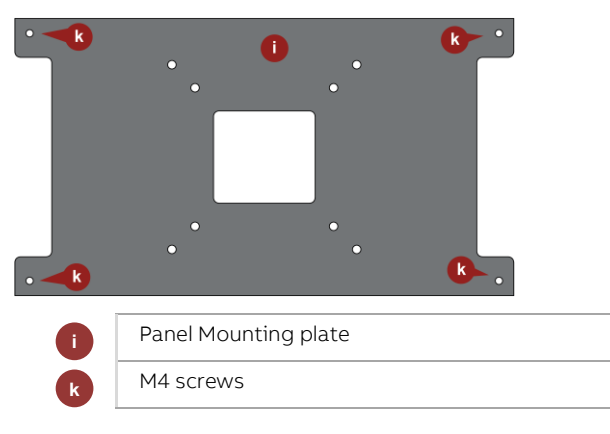

#### **Mounting procedure**

Cut a rectangular hole in the panel / cabinet door as follows:

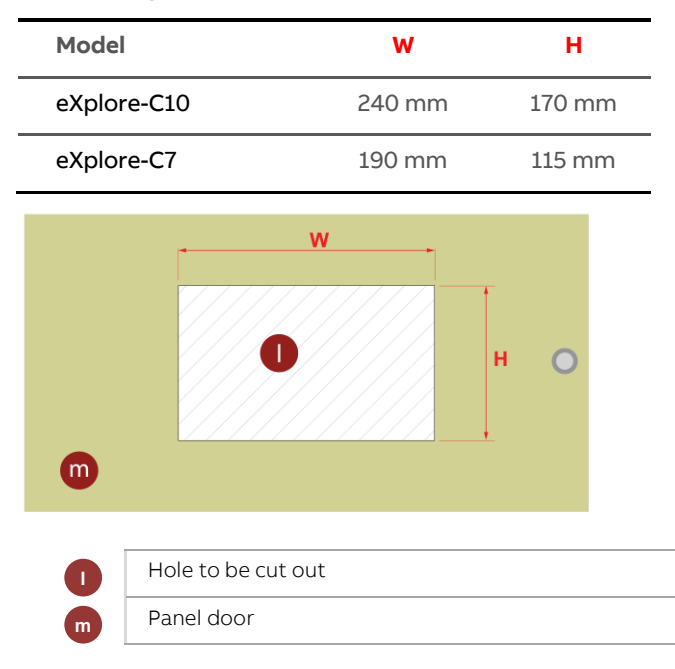

# ABB eXplore Touchscreen | Commissioning the eXplore

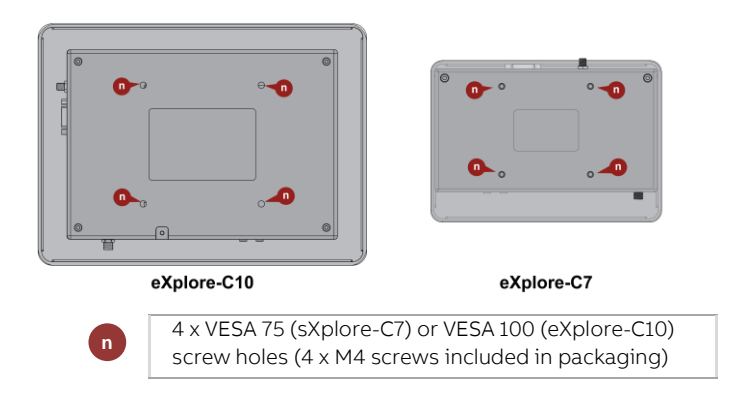

Mount the **eXplore** device so that its front side is against the front of the panel door, and the body is passing through the hole cut in the door.

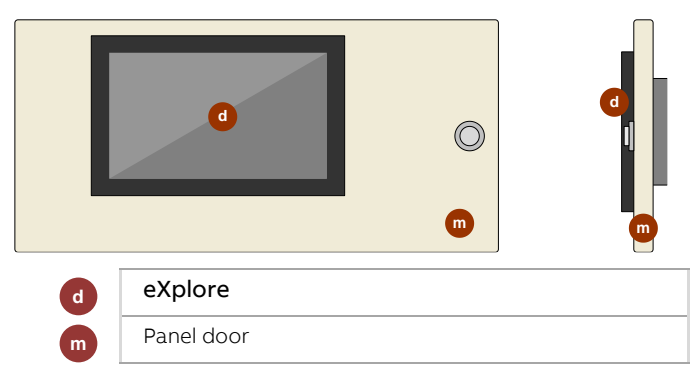

## ABB eXplore Touchscreen | Commissioning the eXplore

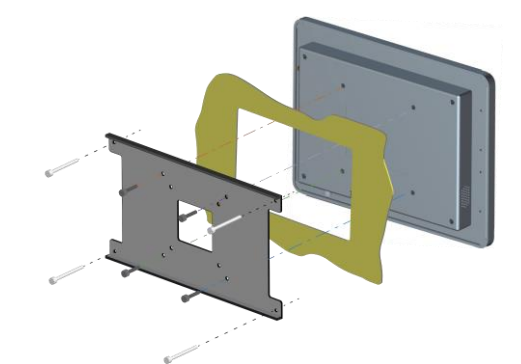

Place the back plate against the back of the **eXplore** unit and re-insert the 4 x VESA screws.

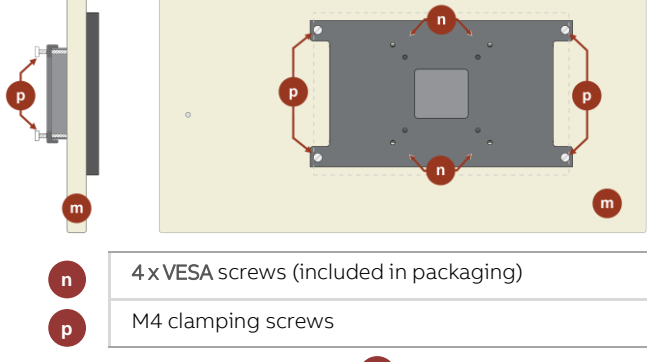

Tighten the M4 clamping screws P on the bracket to apply appropriate pressure to secure the device against the panel door.

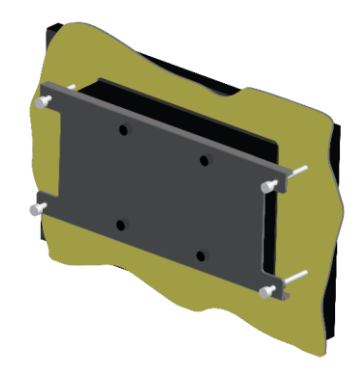

Wire up Power and Ethernet connections.

VESA wall mounting/ panel surface mounting

The eXplore-C7 / eXplore-C10 housings are standard VESA 100 mm compliant. VESA 75mm mounting brackets can be used for surface mounting (not supplied). Only use the supplied 4 x screws for attaching a VESA 75 mm bracket.

Note: Additional holes will be required for Ethernet and 12 V DC power cabling.

# **CONFIGURATION PROCEDURE**

To configure the **eXplore** unit for use as an **ASPECT**<sup>®</sup> supervisor, set the Target IP address (as described in *in 4] Specify the Target Controller* on page 14) to point at an ASPECT<sup>®</sup> Control Engine.

To configure the eXplore unit for use with the SiteGuide program in a CB or Unitron controller SiteGuide system, you must have a CBXi-8R8(-H) or UC32.netK Communications Controller.

## **1] POWER UP THE EXPLORE UNIT**

Apply power to the eXplore device

- If the Target Controller has been configured with a Keypad Program, the after a minute or so the SiteGuide UI or ASPECT<sup>®</sup> UI (whichever is supported by the Target Controller) will be displayed.
- If the **eXplore** cannot connect to a Target Controller then an error will be displayed. You can resolve this by setting the Target and **eXplore**'s own IP address in the **eXplore** configuration application.

## 2] ACCESS THE EXPLORE CONFIGURATION APPLICATION

To enter the configuration application, swipe from the left of the screen,

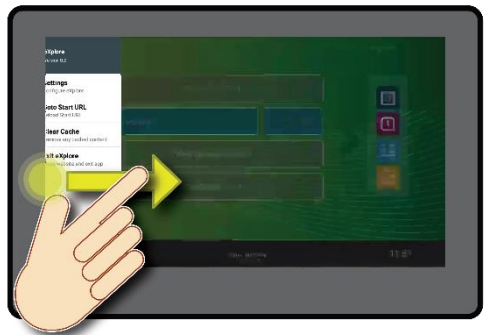

3 DEF

9 wxv

and enter the security PIN. The factory default value for this PIN is 29566285 ("cylonctl").

If the PIN is correctly entered, the **eXplore** app will display a "PIN Correct" message, and the main Settings menu.

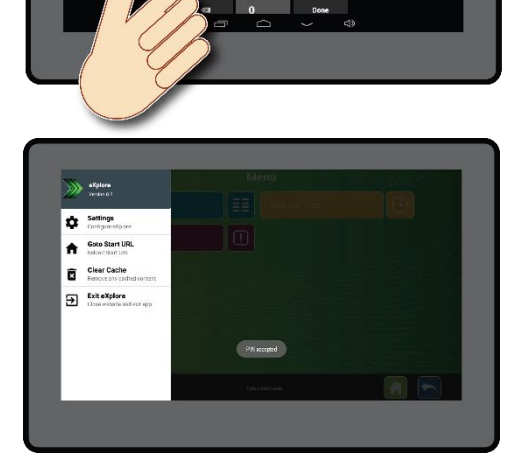

## **3] CONFIGURE NETWORK SETTINGS FOR THE EXPLORE DEVICE:**

If necessary the IP address can be set as follows:

| 1. | Select Settings from the main menu. This will operative states to a state of the settings | en the | Settings | page: |
|----|-------------------------------------------------------------------------------------------|--------|----------|-------|
|    | Content Settings<br>eXplore Browser Configuration                                         |        |          |       |
|    | Device Settings<br>Manage of pore                                                         |        |          |       |
|    | Advanced Settings<br>Advanced Settings                                                    |        |          |       |

2. Select Device Settings from the menu to open the Device Settings Screen:

d»

| <b>#</b> (                                                                                                    | ট্ড⇔ 12:19 |
|----------------------------------------------------------------------------------------------------|------------|
| ← Device Settings                                                                                                   |            |
| Device Settings                                                                                                    |            |
| PIN Password needed to configure eXplore                                                                            |            |
| Android Settings<br>Open Android settings                                                                           |            |
| Screensaver Timer<br>Seconds until screensaver is shown. Set 0 for disabled. Current: 0                             |            |
| Automatic System Restart Time<br>Scheduled time (HHMM) for automate system restart, enoty: disabled. Current: 15:41 |            |
| Use Wide Viewport Support HTML vewport metatag or wide viewport                                                     |            |
| Initial Scale<br>Set initial browser scale in %. Set 0 for default scale. Current: 100%.                            |            |
| Custom Product Token Custom URL builder: Used when the Custom product type is selected                              |            |
|                                                                                                    |            |
|                                                                                                    |            |
|                                                                                                    |            |

3. Select Android Settings to open the Android Settings screen.

| • |                                 | [0]↔ 12:20 |
|---|---------------------------------|------------|
|   | Settings                        | م          |
|   | Wireless & networks             |            |
|   | ▼ Wi-Fi ↔ Ethernet              |            |
|   | O Data usage ···· More          |            |
|   | Device                          |            |
|   | 🕈 Home 🌓 Display                |            |
|   | Sound & notification            |            |
|   | 🗃 Storage & USB 📑 Memory        |            |
|   | Personal                        |            |
|   | Location     B     Security     |            |
|   | E Accounts G Geogle             |            |
|   | Language & input Backup & reset |            |
|   | d, < ○ □ d≫                     |            |

Wired Ethernet connection

4. If the eXplore unit is to be connected to the network by wired Ethernet, select Ethernet from the Android Settings page to display the Ethernet page:

|                                                  |   |                    |   |          |   | ଷ ↔ 12:2 |
|--------------------------------------------------|---|--------------------|---|----------|---|----------|
| Ethernet                                         |   |                    |   |          |   |          |
| On                                               |   |                    |   |          | • |          |
| Connect Mode DHCP Mode                           |   |                    |   |          | ۲ |          |
| Static IP Mode                                   |   |                    |   |          | 0 |          |
| Connect Info<br>MAC Address<br>02.01:35:60:34:4B |   |                    |   |          |   |          |
| IP Address<br>192.168.130.56                     |   |                    |   |          |   |          |
| GateWay<br>192.168.130.88                        |   |                    |   |          |   |          |
| DNS1<br>0.0.0.0                                  |   |                    |   |          |   |          |
| DNS2                                             |   |                    |   |          |   |          |
| Mask Address<br>255.255.255.0                    |   |                    |   |          |   |          |
|                                                  | Ŷ | $\bigtriangledown$ | 0 | <b>り</b> |   |          |

5. Select Static IP Mode

| ø |                               |          |                            |                    |     |           |   | [0]↔ 12:24 |
|---|-------------------------------|----------|----------------------------|--------------------|-----|-----------|---|------------|
| ÷ |                               |          | Static Mo                  | de Configure       |     |           |   |            |
|   |                               |          | IP Address                 | 2                  |     |           |   |            |
|   | Connect Mode<br>DHCP Mode     |          | Mask Address<br>255.255.25 | 55.0               |     |           | 0 |            |
|   | Static IP Mod                 | le       | GateWay                    |                    |     |           | ۲ |            |
|   | Connect Info                  |          | DNS1                       |                    |     |           |   |            |
|   | MAC Address<br>02:01:05:60:34 | :<br>:4B |                            |                    |     | CANCEL OK |   |            |
|   | -                             | +        |                            | 1                  | 2   | 3         | 0 |            |
|   | *                             | /        | ,                          | 4                  | 5   | 6         | ٥ |            |
|   | (                             | )        | =                          | 7                  | 8   | 9         |   |            |
|   | _                             |          |                            | *                  | 0   | #         |   |            |
|   |                               |          | Ϋ́                         | $\bigtriangledown$ | 0 🗆 | <b>り</b>  |   |            |

- 6. And set the IP Address and Mask, and the Gateway if required. Click OK to save.
- 7. Use the "back" button d at the bottom of the screen several times to return to the eXplore Configuration application (Settings Page).
- 8. Use the "back" button d at the bottom of the screen several times to return to the eXplore Configuration application (Settings Page).

|                                                   | 0.11 |
|---------------------------------------------------|------|
| ← Settings                                        |      |
| Context Settings<br>alphane Browser Configuration |      |
| Device Settings<br>Manage olgitine                |      |
| Advanced Settings<br>Advanced Settings            |      |

Wireless Ethernet (Wifi) connection

9. If the eXplore unit is to be connected to the network by wireless Ethernet, select WiFi from the Android Settings page to open the Wifi Page:

| • |       |                          |   |                    |   |          | ଷ⇔⊘ | 12:21 |
|---|-------|--------------------------|---|--------------------|---|----------|-----|-------|
|   | Wi-Fi |                          |   |                    |   |          |     |       |
|   | On    |                          |   |                    |   |          | •   |       |
|   | ₹.    | Cylon Corporate<br>Saved |   |                    |   |          |     |       |
|   | •     | FRITZIBox 7430 EW        |   |                    |   |          |     |       |
|   | ₹.    | Cylon Guests             |   |                    |   |          |     |       |
|   |       |                          |   |                    |   |          |     |       |
|   |       |                          |   |                    |   |          |     |       |
|   |       |                          |   |                    |   |          |     |       |
|   |       |                          |   |                    |   |          |     |       |
|   |       |                          |   |                    |   |          |     |       |
|   |       |                          |   |                    |   |          |     |       |
|   |       |                          |   |                    |   |          |     |       |
|   |       |                          |   |                    |   |          |     |       |
|   |       |                          | Ъ | $\bigtriangledown$ | 0 | <b>立</b> |     |       |

10. Select the network to which you wish to connect, and enter the relevant password:

|      |                |             |                        |          |   |        |         |        |   | ଷ⇔⊽ 12:22 |
|------|----------------|-------------|------------------------|----------|---|--------|---------|--------|---|-----------|
| ÷    |                |             |                        |          |   |        |         |        |   |           |
|      |                |             | Cylon Gues<br>Password | sts      |   |        |         |        |   |           |
|      | Cylon<br>Saved | Corporate   |                        |          |   |        | -1      |        |   |           |
|      | 💼 FRITZ        | Box 7430 EW | Advanced optio         | vord     |   |        | ~       |        |   |           |
|      | 😪 Cylon        | Guests      |                        |          |   | CANCEL | CONNECT |        |   |           |
|      |                |             |                        |          |   |        |         |        |   |           |
| q    | W              | е           | r                      | t        | у | u 7    | i       | 9<br>O | р | ⊠         |
|      | a s            | d           | f                      | g        | h | j      | k       | : I    |   | 0         |
| *    | z              | х           | С                      | V        | b | n      | m       | !      | ? | *         |
| ?123 | ,              |             |                        |          |   |        |         |        |   | ٢         |
|      |                |             | ъ                      | $\nabla$ | 0 |        | t»      |        |   |           |

- 11. Click Connect to connect to the wireless network
- 12. Use the "back" button d at the bottom of the screen several times to return to the eXplore Configuration application (Settings Page).

| ← Settings                                        |  |
|---------------------------------------------------|--|
| Content Settings<br>explore Browser Configuration |  |
| Device Settings<br>Manage of plore                |  |
| Advanced Settings Advanced Settings               |  |

| ム, く 〇 二 ム» |    |                 |     |            |
|-------------|----|-----------------|-----|------------|
|             | ц, | $\triangleleft$ | 0   | <b>1</b> > |
|             |    | 7               | · · |            |

## 4] SPECIFY THE TARGET CONTROLLER

1. Select Settings from the main menu. This will open the Settings page:

|                                                   |  | ত্ত⇔ 12:18 |
|---------------------------------------------------|--|------------|
| ← Settings                                        |  |            |
| Content Settings<br>eXplore Browser Configuration |  |            |
| Device Settings<br>Manage eXplore                 |  |            |
| Advanced Settings<br>Advanced Settings            |  |            |
|                                                   |  |            |

| $\bigtriangledown$ | 0 |  |
|--------------------|---|--|
|                    |   |  |

2. Select Content Settings to open the Content Settings page

|   |                                                | 🖋 🛹 🖉 9:58 |
|---|------------------------------------------------|------------|
| ÷ | Content Settings                               |            |
|   | Content Settings                               |            |
|   | Product Type<br>SiteGuide                      |            |
|   | Target Address<br>192,168.130.16               |            |
|   | Username<br>Username for basic auth (optional) |            |
|   | Password<br>Password for basic auth (optional) |            |
|   | Language<br>English - UK                       |            |
|   | Port<br>TCP port for connection                |            |
|   | Protocol                                       |            |

- 3. Select Product type and set either SiteGuide or ASPECT (defaults to SiteGuide).
- 4. Then select Target Address. This opens a dialog where you can enter the IP address of the Target Controller.

|                    |             |                    |               |   |                       |        |    |   |   |   | 🖋 🛹 🛛 9:58 |
|--------------------|-------------|--------------------|---------------|---|-----------------------|--------|----|---|---|---|------------|
| ← Cor              | ntent Setti | ngs                |               |   |                       |        |    |   | _ |   |            |
| Conter             | nt Settings | Target Address     |               |   |                       |        |    |   |   |   |            |
| Produc<br>SiteGuid | t Type      | Jee 192.168.130.16 |               |   |                       |        |    |   |   |   |            |
| Target<br>192.168  | Address     |                    | Cance         | ł |                       |        | ок |   |   |   |            |
| Userna             | ime         |                    |               |   |                       |        |    |   |   |   |            |
| q                  | <b>W</b>    | e 3                | 4<br><b>ľ</b> | t | <sup>5</sup> <b>y</b> | 6<br>U | 7  | 8 | 9 | p | ×          |
| а                  | s           | d                  | 1             | F | g                     | h      | j  | k |   |   | Done       |
| ۍ                  | z           | x                  | с             | v | b                     |        | n  | m | ! | ? | ¢          |
| ?123               | 쓝           | 1                  | d,            |   |                       |        | ~  | ২ | • |   | .com       |

Click OK to return to the Content Setting page

5. Select Port, and set to the port used by the Target Controller e.g. 80 (SiteGuide default), or 7226 (ASPECT® default)

6. Set the User Name and Password for the Target Controller in the same way (defaults to SiteGuide values - sg/sg)

| 192.100.100.10                   |     |  |  |
|----------------------------------|-----|--|--|
| Username                         |     |  |  |
| Username for basic auth (optiona | j . |  |  |
|                                  |     |  |  |
|                                  |     |  |  |
| Password                         |     |  |  |

- Note: The language setting is used to localize inbuilt strings in the SiteGuide UI, but strings that are configured in the CXpro<sup>HD</sup> Keypad Builder and stored in the keypad file (".kpml" file) will be displayed as configured.
  - 7. When finished, use the back button  $\leftarrow$  at the top left of the screen to return to the eXplore configuration application.
  - 8. Select Go to Start URL to open the configured UI in the target Controller.

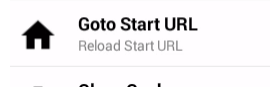

Note: For a SiteGuide host, this assumes that a keypad program has been downloaded to the SiteGuide host Controller from the CXpro<sup>HD</sup> keypad builder. If not, the Go to Start button will not open the UI.

#### Note:

For details on how to use the ASPECT® UI see Cylon Manual *MANO129 ASPECT-Studio help*. For information on using the **SiteGuide** UI, see *3 The SiteGuide Interface* on page 16.

### **ADVANCED SETTINGS**

If you contact Cylon TSG for a specific issue, you may be asked to access the Advanced Settings menu. Cylon TSG will be able to determine the PIN for this option on your eXplore device if required.

# 3 The SiteGuide Interface

The **SiteGuide** interface consists of a number of standard screens as described below, which display elements of a Cylon BMS Site as configured in the CXpro<sup>HD</sup> Keypad Builder interface. see Cylon manual *MAN0138US CXproHD Keypad Builder* for details.

## **DEFAULT SCREEN**

The Default Screen is the screen that is displayed while the **SiteGuide** menu structure is not being used. It displays up to 4 lines of text - either point values or arbitrary text strings.

|   | ABB           |                    |                             |          | 12    | 80px × 792px |
|---|---------------|--------------------|-----------------------------|----------|-------|--------------|
|   |               | My CBXi/FBXi strat | tegy                        |          | 27    |              |
|   | RTC Seconds 1 |                    |                             | 30.0 Sec |       |              |
|   | Tic Tok 1     |                    |                             | Closed   |       |              |
|   |               | You are home       |                             |          |       |              |
|   |               |                    |                             |          |       |              |
| C | D No Alarms   | Site               | <b>Guide</b><br>v2.02.01 () |          | 12:38 |              |

The current Controller time is displayed at the bottom right-hand corner of the Default screen. This is read from the Target UC32.netK.

In addition there is an alarm display area showing the most recently-triggered active alarm (if alarm list has been added to the menu in Keypad Builder)

| AB                                          |          | 1280px × 792px |
|---------------------------------------------|----------|----------------|
| My CBXi/FBXi strategy                       |          | 27             |
| RTC Seconds 1                               | 30.0 Sec |                |
| Tic Tok 1                                   | Closed   |                |
| You are home                                |          |                |
|                                             |          |                |
| Cattle Count Good Wed, 17 Sep 2014 12:39:54 |          | 12:39          |

If alarms are active then the most recent one is shown at the bottom of the Default Screen,

and touching this bar opens the Alarms List (see *Alarm Screen* on page 22).Touching anywhere else on the default screen opens the Menu Screen for the root menu defined in the CXpro<sup>HD</sup> Keypad Builder.

## **MENU SCREEN**

Menus defined in the Keypad builder are displayed in the SiteGuide as a 2-column list of text + icon

| Head Office      | ) items:    |       |               |          |
|------------------|-------------|-------|---------------|----------|
| and Press of the | ABB         | Me    | enu           |          |
|                  | Back Office | L.    | Date and Time |          |
|                  | Alarms List |       | Head Office   | <b>P</b> |
|                  | Boiler Room |       | Hall Way      |          |
|                  | Canteen     |       | Ground Floor  |          |
|                  |             |       |               |          |
| I No Ala         | rms         | SiteG | iuide         |          |

The icons are chosen depending on:

- 1. The type of item Alarms, Date/Time and Schedule have fixed icons and colors
- 2. Keywords if the menu description (defined in the Keypad builder) contains one of the terms in *Preconfigured Icon list* on page 29 then the associated icon will be displayed.
- 3. Position If the menu item is not one of the recognized types, and does not contain a recognized term, then an icon will be assigned from the *Generic Icons* on page 28.

The color of each menu item is also assigned by position, unless it is one of the recognized types.

Touching on a Menu Item opens the associated menu or editor (in the case of recognized types).

Menu items that represent Points or Setpoints do not have an icon but instead display the point value. For setpoints and overridable hardware points, editing features are also displayed – see *Point Items* on page 20.

# STANDARD NAVIGATION BUTTONS

At the bottom of most **SiteGuide** screens, there are 3 standard buttons:

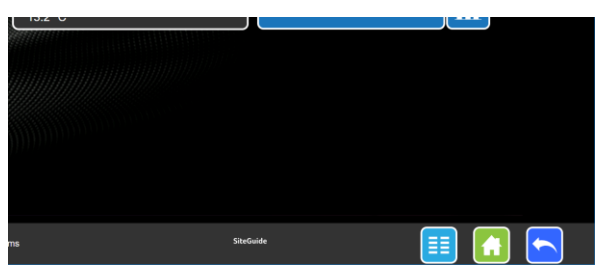

These buttons have the same purpose in all screens:

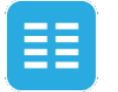

Menu

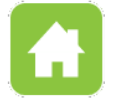

Home (default screen)

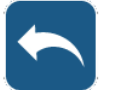

Back

## **PASSWORD PROTECTION**

Any menu can be protected by a password of between 4 and 6 characters, preventing access to sections of the menu structure by unauthorized users. This is configured in the CXpro<sup>HD</sup> Keypad builder – see *MAN-0138 CXpro<sup>HD</sup> Keypad Builder* for details.

When a user tries to open a password protected menu, they will be presented with a screen allowing them to enter a combination of arrow symbols. This is to allow compatibility with existing **UCKRA420** keypads.

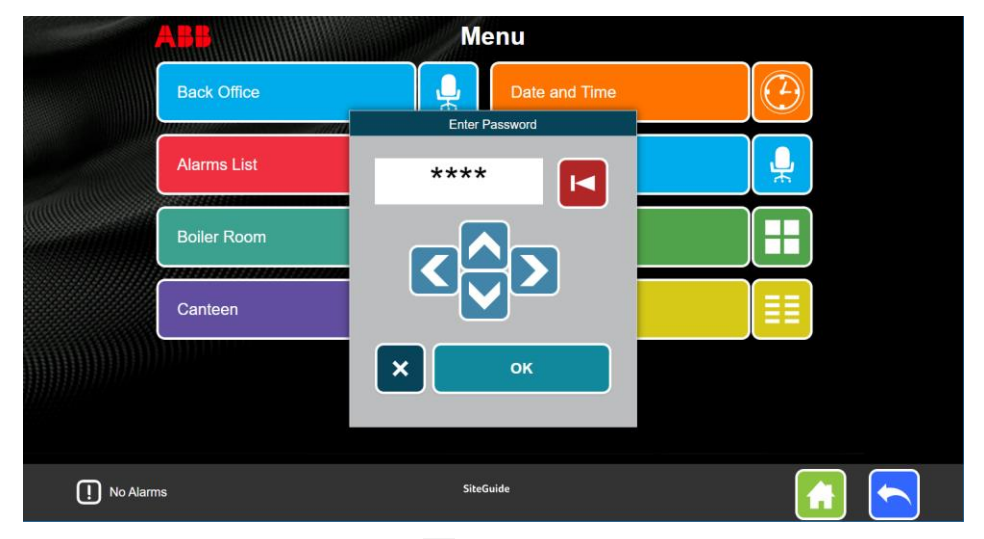

When the password is entered, press the OK button

- If the password is valid, the relevant menu will be displayed on the SiteGuide screen.
- If the password is invalid, then the password input changes color:

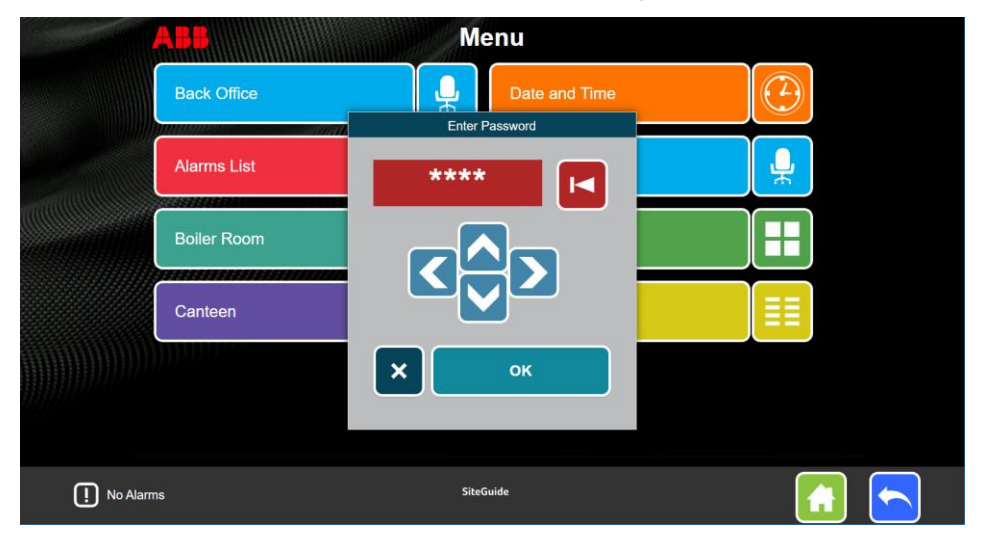

## **POINT ITEMS**

The value for each point will be displayed along with the point name in the SiteGuide menu as shown here:

|            | Bo                           | iler Room               |            |
|------------|------------------------------|-------------------------|------------|
|            | Fan output Off               | Heat Overide<br>On      | $\bigcirc$ |
|            | Ground Floor Temp<br>13.2 °C | Ground Floor Temp Trend |            |
|            |                              |                         |            |
|            |                              |                         |            |
|            |                              |                         |            |
|            |                              |                         |            |
| I No Alarm | S                            | SiteGuide               |            |

The **SiteGuide** menu allows the values of Setpoints to be adjusted directly, and Hardware points to be overridden (if configured to do so in the **EC Keypad Builder**):

### SETPOINTS

Analog Values

#### Setpoints

Analog setpoint values are adjusted by using the increment/decrement buttons in the menu item

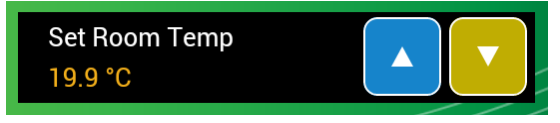

Digital Values

#### Setpoints

Digital setpoint values are "toggled" by pressing the button in the menu item

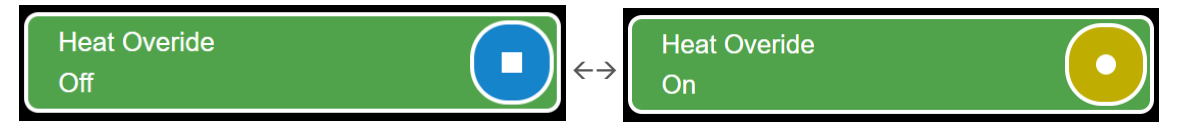

## HARDWARE POINTS

If override is not enabled for a hardware point, the value will be displayed but cannot be edited.

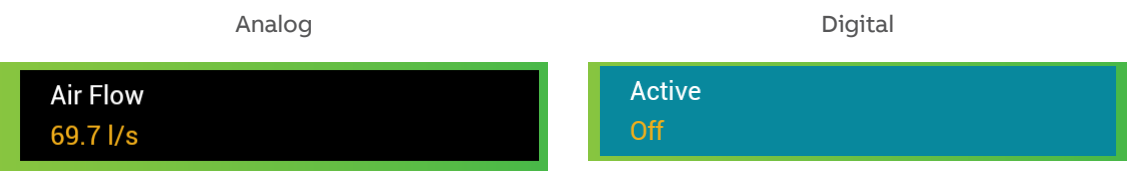

If override is enabled for a hardware point, an edit button will be displayed in its menu item, and an icon beside the value will indicate whether override is currently active or inactive:

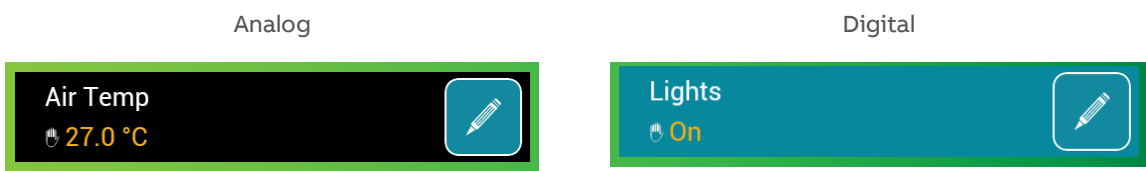

Touching the edit button will open the override editor:

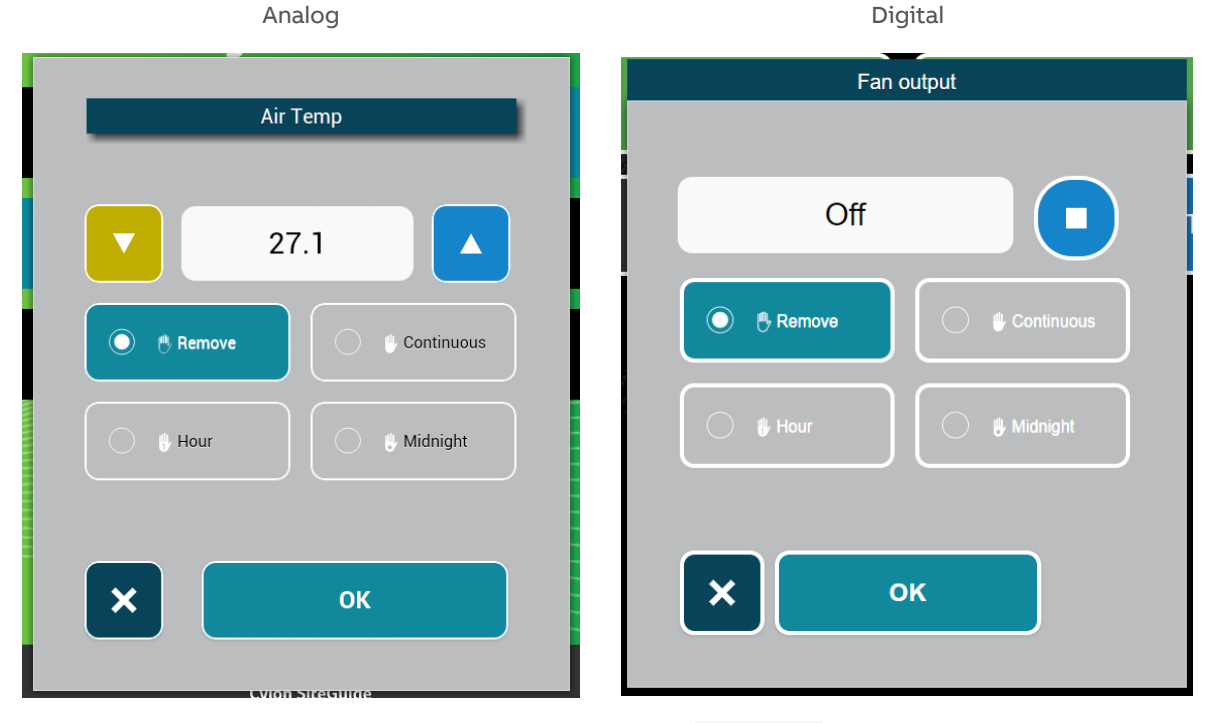

For Analog points, the override value can be set using the value spinner,

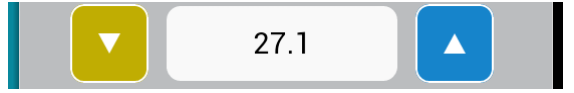

For Digital points the override value can be toggled by touching the toggle button,

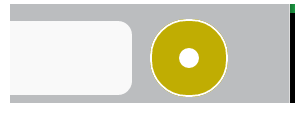

The duration of the override must be specified by selecting one of the 4 buttons

| 🔘  Remove | Continuous |
|-----------|------------|
| Hour      | Midnight   |

- **Remove** means that the override will not be applied, and the point value will be the value generated by the Strategy.
- Continuous means that the point value will remain at the specified override value indefinitely.
- **Hour** means that the point value will remain at the specified override value for a period of one hour, and then revert to the value generated by the **Strategy**.
- **Midnight** means that the point value will remain at the specified override value until the next midnight, when it will revert to the value generated by the Strategy.

## ALARM SCREEN

The Alarm Screen (opened from a menu item or from the alarm display on the Default Screen) lists the current contents of the Comms Controller Alarms List.

|      | ABB                                                    | Alarms List              | 📀 🔺 🖌 🗸                                              | ¢ -        |
|------|--------------------------------------------------------|--------------------------|------------------------------------------------------|------------|
|      | Cattle Count Low<br>UCC 1, UC 1, UC32 Control, Level 1 | Wed<br>(W                | , 17 Sep 2014 12:40:17<br>(ed, 17 Sep 2014 12:39:54) | . <b>1</b> |
|      | Low<br>UCC 1, UC 1, UC32 Control, Level 1              | Wed<br>(W                | , 17 Sep 2014 12:38:17<br>(ed, 17 Sep 2014 12:38:02) |            |
|      | System Restart: 0, Off-time<br>UCC 1, System Status    | 13:19:18 16/0 Tue, 10    | 6 Sep 2014 13:19:31                                  | \$         |
|      | Fieldbus UC: 2 Setup, All On<br>UCC 1, Fieldbus Status | iline Sat, 13            | 3 Sep 2014 11:16:23                                  | ¢          |
|      | Fieldbus UC: 2 Setup, 1 Onli<br>UCC 1, Fieldbus Status | ine, UC Offline: Sat, 13 | 8 Sep 2014 11:16:21                                  | \$         |
| . No | Alarms                                                 | SiteGuide                |                                                      |            |

You can scroll through all of the items in the list by "dragging" the screen.

This display can be filtered to include any combination of Active Alarms, Inactive Alarms, or System Alarms by turning on or off the filter buttons on at the top of the screen.

If System Alarms are disabled in the keypad program, then System Alarms are not displayed in this list.

## DATALOG SCREEN

The SiteGuide will display a datalog as a graphical trace:

e.g. Analog Datalog:

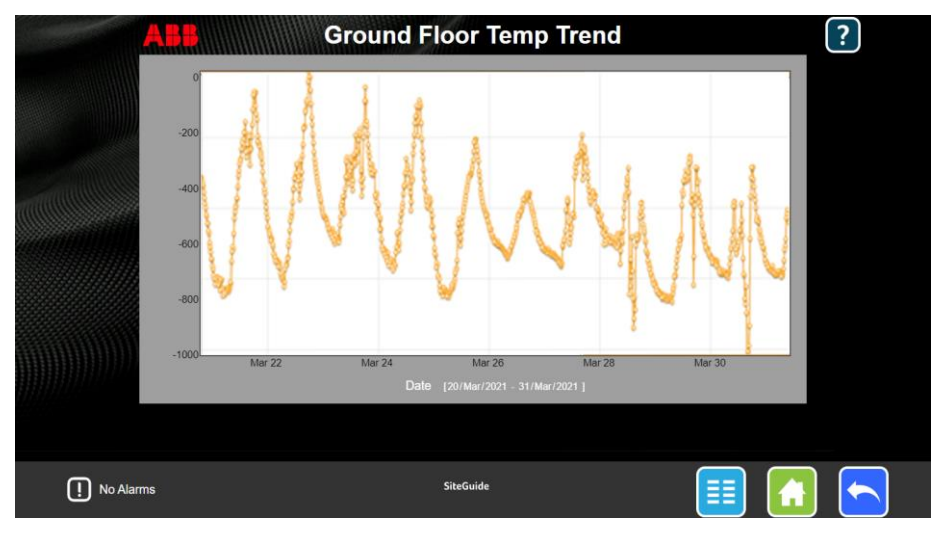

e.g. Digital datalog

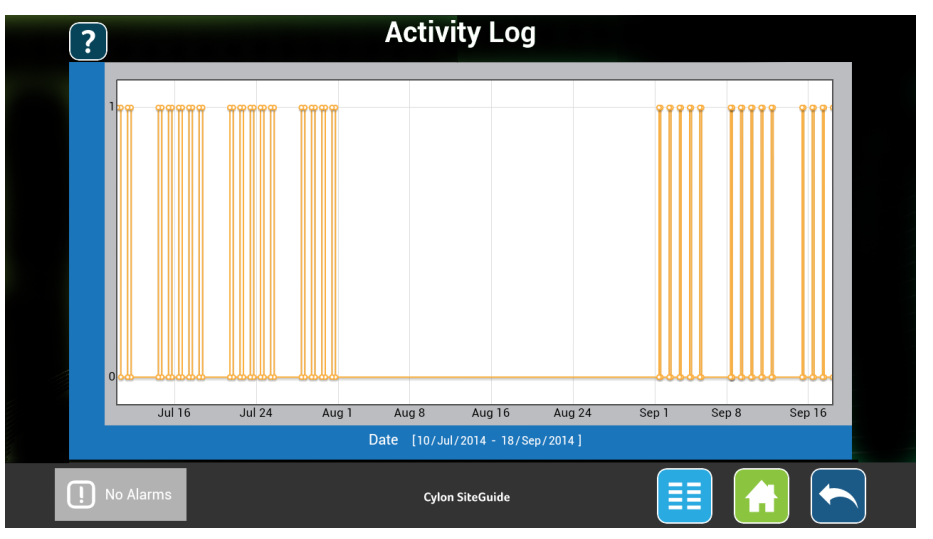

Note: Both triggered and interval-based time-stamped Datalogs are supported.

## **COMMS CONTROLLER SCHEDULE**

The Comms Controller Time Schedule screen (accessed from a menu item) shows the contents of the Comms Controller Schedule specified by the menu item.

A Comms Controller Time Schedule consists of the following elements:

1. **Exceptions**: Exceptions apply on a specific range of dates (e.g. holidays). Each weekday within an Exception can only have a single on/off time pair.

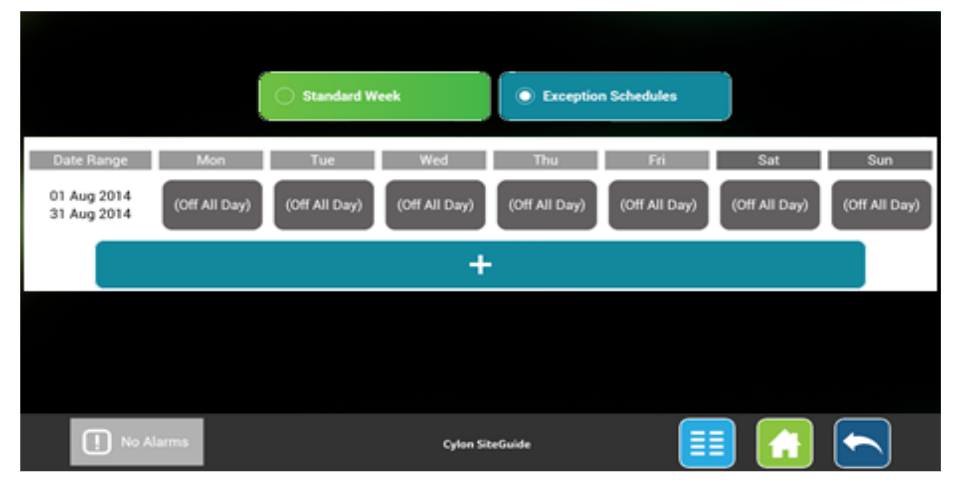

2. The Standard Week: The Standard Week on/off times apply on days where no Exception applies (typical day to day schedule). Each day of the Standard Week can have multiple on/off time pairs. The Standard week does not have a date range:

|             | Standard Week | Exception Sched | lules   |
|-------------|---------------|-----------------|---------|
| Mon         | Tue Wed       | Thu Fri         | Sat Sun |
|             |               | +               |         |
|             |               |                 |         |
| I No Alarms | c             | ylon SiteGuide  | III 🔝 🦳 |

### HOW TO OPEN A SCHEDULE FOR EDITING

Click on the menu item that refers to the schedule.

# HOW TO VIEW STANDARD OR EXCEPTION TIMES FOR THE SELECTED SCHEDULE

To view the current schedule's Standard Week or Exceptions, click the relevant button at the top of the Schedule screen:

| ichedules |
|-----------|
| Scho      |

## HOW TO EDIT ONE OR MORE ON/OFF TIME PAIRS

Touching an on/off pair in the Comms Schedule display - either on the Standard Week or the Exception List page - will open the on/off time pair editor

Standard Week Off Time On Time Active Days 09 00 13 00 -Timed × Update this Schedule

Exception

The Exception editor includes a date range section:

| երեր        | Edit Exc         | eption Schedule |                      |        |
|-------------|------------------|-----------------|----------------------|--------|
| Start Date  | On Time          | Off Time        | Active Days          |        |
| 01 Aug 2014 |                  |                 | Mon Tue              |        |
| End Date    | 00 : 00          | 00 : 00         | Wed Thu              | p<br>I |
| 31 Aug 2014 |                  |                 | Fri     Sat          |        |
|             | Timed     On All | Day Off All Day | Sun                  |        |
| ×           |                  |                 | Update this Schedule |        |
| ×           |                  |                 | Update this Schedule |        |

Date Range

On/off time pairs within a Standard Week do not have a Time Period associated with them.

An exception must operate within a limited time period of one or more days. Separate **date pickers** are provided to specify the start and end of this period:

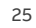

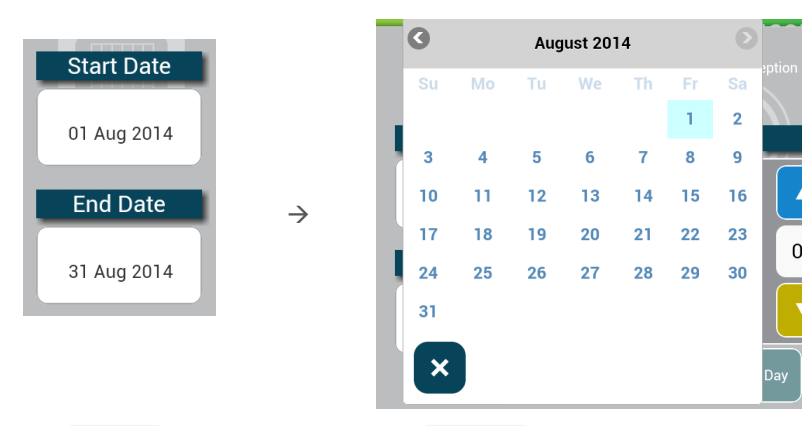

The End Date must not be before the Start Date.

#### Active Days

The times specified in this editor will apply only on weekdays selected in the Active Days picker:

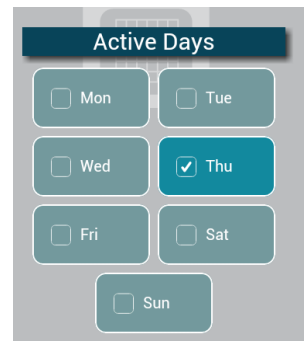

If a date range applies (i.e. an Exception) and the range is less than a week, then only weekdays within that range can be selected

Schedule activity within a day

The active times for the schedule on the selected days can be specified in 3 ways:

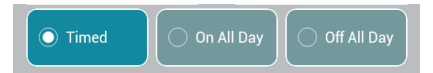

- On All day: the schedule will be active from 00:00 to 24:00 on each of the specified days.
- Off all day: the schedule will be inactive from 00:00 to 24:00 on each of the specified days.
- Timed: the schedule will be active between the specified On Time and Off Time.
  - There are separate spinners for the hours and minutes of both the On Time and the Off Time.
  - The Off Time must not be earlier than the On Time.

## DATE&TIME

You can edit the Time and Date of the Comms Controller by clicking on the Date and Time item in the Main Menu, if it has been enabled in the keypad program:

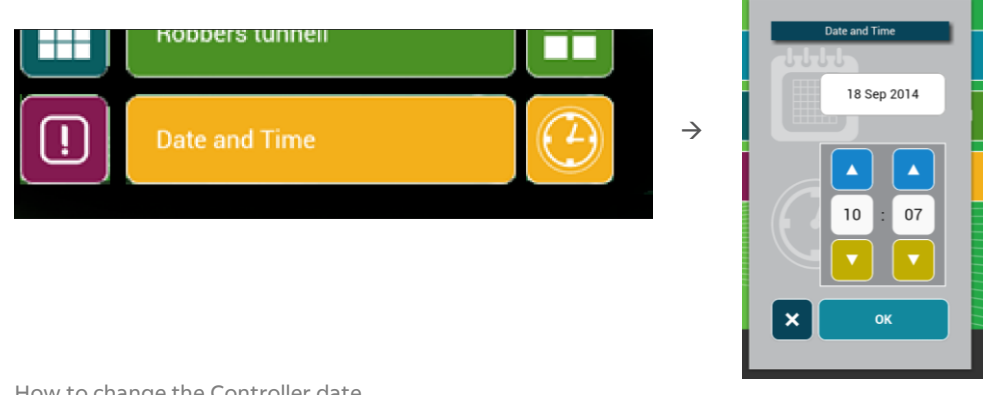

How to change the Controller date

Touch the date input to open a date picker

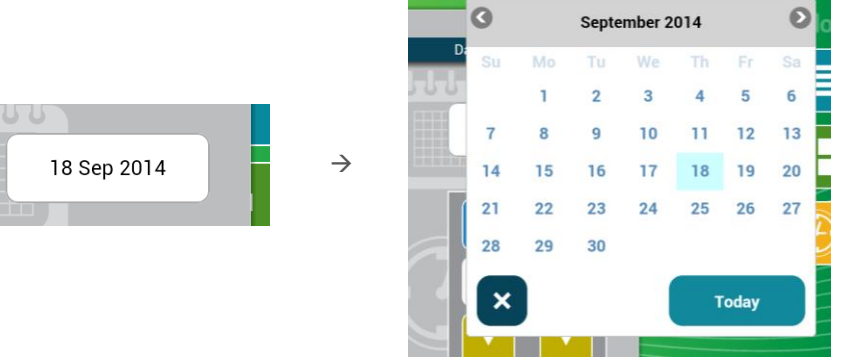

How to set the Controller time

There separate spinners for setting the Hour and the Minutes:

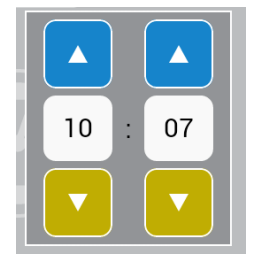

How to apply the selected time and date

To set the Controller's time and date to match the chosen values, touch the

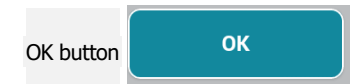

To leave the Controller's time and date unchanged, click the Cancel button

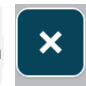

## SITEGUIDE MENU ICONS

### **MENU LAYOUT**

SiteGuide V2.2 displays each menu as a description block and an icon.

If the description contains a term that refers to one of the preconfigured icons recognized by SiteGuide V2.2 (see *Preconfigured Icon list* below), that icon will be displayed.

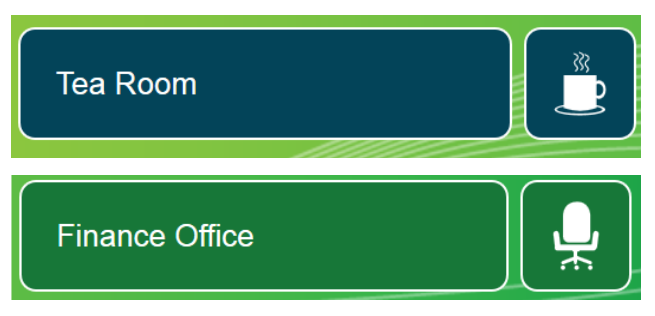

If not, the icon displayed will be selected in sequence from a number of generic icons (see *Generic Icons* below).

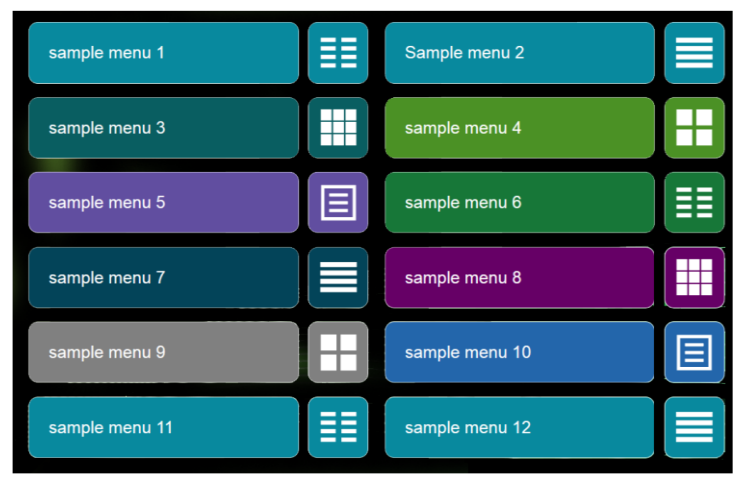

#### **GENERIC ICONS**

## PRECONFIGURED ICON LIST

Here is a list of the terms that are recognized, and the icon that will be displayed for each:

| cafe                | 2                                        | 3              | 4 27              | 5 27            |
|---------------------|------------------------------------------|----------------|-------------------|-----------------|
| outside temperature | 7                                        | 8 atalog       | 9                 | dining<br>10    |
| 11                  | 12                                       | 13             | classroom         | 15 tooler       |
| 16 Plant            | 17                                       | AC control     | Air Con           | 20 gas          |
| 21 21               | 22 electricity                           | 23 weather     | 24                | 25              |
| fan<br>26           | 17 PVAC                                  | 28 Contraction | 29                | 30              |
| 31                  | 32 00                                    | 33 heat        | 34 <b>Cool</b>    | air quality     |
| 36                  | 37 Cctv                                  | 38 Ux level    | 39 Aumidity       | 40 <b>2</b>     |
| 41 A                | 42 A A A A A A A A A A A A A A A A A A A | 43             | 44 44             | 45              |
| 46 1                | 47 <b>1</b>                              | 48 48          | solar panel       | exterior lights |
| 51                  | alarm<br>52 (((♠)))                      | fire alarm     | hot water storage | 55 Pir          |
| 56                  | swimming<br>57                           | 58             | 59                | 60              |
| 61                  | 62                                       | 63             | fridge freezer    |                 |

If a menu description contains more than one of the recognized terms, then the longest match will be used. For example "Site Office Temperature" will match "temperature", but "Site Outside Temperature will match "outside temperature".

Here are some illustrations of how this matching behaves with different mixes of recognized terms:

| Menu Description text                            | Matched term          | lcon |
|--------------------------------------------------|-----------------------|------|
| meeting office schedule                          | "schedule"            | 27   |
| meeting office temperature time schedule         | "time schedule"       | 27   |
| meeting office temperature schedule              | "temperature"         |      |
| meeting office outside temperature schedule      | "outside temperature" |      |
| meeting office outside temperature time schedule | "outside temperature" |      |
| meeting time schedule office outside temperature | "outside temperature" |      |

# 4 ASPECT<sup>®</sup> HTML Interface

The eXplore unit can display an ASPECT® HTML5 interface:

| Zone Temp     751 Dog F     201     2     2one Mdopoint     71.0 Dog F       Heat Settyr     69.5 Dog F     Off     Heat       Cesi Setter     72.5 Dog F     On     Cesi       Occup Mode     Occupied     Fon     Fon       Fan     On     Cen     Fon       Demand Mode     Could     Fon     Fon                                                                                                    | Bark to Floorday                                                                                                    |
|----------------------------------------------------------------------------------------------------|----------------------------------------------------------------------------------------------------|
| Heat Setzer 69,5 Dog F Orr Heat<br>Coel Setzer 72,5 Dog F On Ceel<br>Occup Mede Dicupited<br>Fan On Or F Fan Hode (sec)<br>Demand Mode Coul                                                                                                    | Zone Temp 75.1 Deg F 71 C Zone Midpoint 71.0 Deg F                                                                                                    |
| Coel Setor 72.5 Deg F On Coel<br>Occup Mode Occupied<br>Fan On On Fan Mode (occ)<br>Demand Mode Cool                                                                                                    |                                                                                                    |
| Occup Mode Drocquied<br>Fain On On Fain Mode (occ)<br>Denand Mode Coul                                                                                                    | Heat Setpt 69.5 Deg F Off Heat                                                                                                    |
| Fan On On Fan Mode (occ)<br>Demand Mode Cool                                                                                                    | Heat Setpt 69.5 Dag F Orf Heat<br>Cool Setpt 72.5 Dag F On Cool                                                                                                    |
| Demand Mode Cool                                                                                                    | Heat Setter 69.5 Day F Off Heat<br>Ceel Setter 72.5 Day F On Ceel<br>Occup Mode Occupied                                                                                                    |
|                                                                                                    | Plant Stept     69.5 Dog F     Off     Heat       Casil Stept     72.5 Dog F     Cin     Ceel       7     7     7     Cin     Ceel       7     7     Fan     On     On     Fan Mode (occ)                                                                                                    |
|                                                                                                    | Heat Stepse 69.5 Dop F Orr Heat<br>Cold Stepse 72.5 Dop F On Ceal<br>Occup Mode<br>Fan On Domit Fan Mode (sec)<br>Demand Mode                                                                                                    |
| Unit ID: 5471                                                                                                    | Heat Steps 63.5 Dog F Orr Heat<br>Card Steps 72.5 Dog F On Ceal<br>DecayMode Card Mode (sec)<br>Demand Mode Card<br>Eas On Demand Mode Card<br>East On Demand Mode Card<br>East On Demand Mod |
| Unit ID: 5471                                                                                                    | Heat Setter     63.5 Dog F     Orf     Heat       Cold Setter     72.5 Dog F     Con     Coel       DecorpMode     Could     Fan Mode (sec)       Demand Mode     Cold     Fan Mode (sec)                                                                                                    |
| Unit LD: 5471 and to change the temperature? 80                                                                                                    | Heat Setter     69.5 Dog F     Orf     Heat       Cost Setter     72.5 Dog F     On     Coel       Occupied     Fain     On     Image: Setter       Pain Addition     Coel     Coel       Demand Mode     Coel     Image: Setter       Equipment Information     Unit ID: 5471                                                                                                    |
| Linit 10: 5471 and to change the tomperature? The your need to ling in here: Press to Login 70 70                                                                                                    | Heat Setter     63.5 Dog F     Off     Meat       2     Cost Setter     23.5 Dog F     On     Cost       Discop Mode     Occupied     Tail     On     Cost       Paranad Mode     Cost     Cost     Fail     Mode (occ)       Equipment Information     Unit ID:     5471                                                                                                    |
| unit ID: 51/1 ant to change the temperature? News to togin                                                                                                    | Heat Steps     69.5 Dog F     Orf     Heat       Occupied     72.5 Dog F     On     Coel       Decopied     Fail     On     Coel       Brand Hode     Cool     Fail     Heat Steps       Equipment Information     Unit to change the temperature?     Theny you need to log in here.       Maintraced accourt? Citoshere.     Pease to Log in     So       Pail     Occupied     Theny you need to log in here.                                                                                                    |
|                                                                                                    | Heat Edget (4.5 Deg F) Off Heat<br>Cool Setyt 72.5 Deg F) On Cool<br>Occup Mode Occupied<br>Fan On On Fan Hode (exc)<br>Derwind Mode Cool                                                                                                    |
|                                                                                                    | Heat Setter     6.8.7 Dep F     Off     Heat       Ceel Setter     72.5 Dep F     On     Ceel       7     7     7     Coupled     Depression       Permand Role     Caul     Caul     Fan Mode (occ)                                                                                                    |
|                                                                                                    | Heat Steps 69.5 Dos P Orr Heat<br>7 7 7 7 7 7 7 7 7 7 7 1 Post Cooper<br>9 7 7 7 7 7 7 7 7 7 1 Post Cooper<br>9 Post Steps 7 25 Dos P On Cooper<br>9 Post Steps 7 25 Dos P On Cooper<br>9 Post Steps 7 25                                                                                                    |
|                                                                                                    | Pleat Serger 69.5 Dos P Orr Neat<br>Ceal Serger 72.5 Dos P On Ceal<br>Coal Serger 72.5 Dos P On Ceal<br>Coal Serger 0 On On Pan Mode (occ)<br>Demand Mode Ceal                                                                                                    |
|                                                                                                    | Heat Serger     69.3 Dos P     Orr     Heat       7     7     7     7     7       7     7     7     7     7       1     0xxxp Mode     0xxxprind     Cord       1     0xxxp Mode     0xxxprind       1     0xxxp Mode     0xxxprind       1     0xxxp Mode     0xxxprind       1     0xxxp Mode     0xxxprind       1     0xxxp Mode     0xxxprind       1     0xxxprind     0xxxprind                                                                                                    |
|                                                                                                    | Piest Setter     69.5 Des P     Orr     Heat       Piest Setter     72.5 Des P     On     Ceal       Occup Mode     Occup/Mode     Occup Mode     Fan       Pan     On     Con     Eac                                                                                                    |
| and the second second se | Heat Setor 69.5 Deg F Orr Heat<br>Ceel Setor 72.5 Deg F On Ceel<br>Occup Mode Occupied<br>Fan On On Fan Mode (occ)                                                                                                    |
|                                                                                                    | Heat Setter 69.3 Days P Orr Heat<br>Ceel Setter 72.5 Days On Ceel<br>Occup Mode Occupation                                                                                                    |
| Demand Mode Cool                                                                                                    | Heat Setpt 69.3 Deg # Off Heat<br>Cool Setpt 72.5 Deg F On Cool                                                                                                    |
| Fan On Fan Mode (occ)<br>Demand Mode Caul                                                                                                    | Heat Setpt 69.5 Deg F Off Heat                                                                                                    |
| Occup Mode Occupied<br>Fan On Fan Hode (occ)<br>Demand Mode Coul                                                                                                    | Heat Setpt 69.5 Deg F Off Heat                                                                                                    |
| Ceel Setpt 72.5 Drg F On Coel<br>Occup Mode Orcupied<br>Fan On Con Fan Mode (occ)<br>Demand Mode Coul                                                                                                    |                                                                                                    |
| Heat Setter 69.5 Deg F Orf Heat<br>Coel Setter 72.5 Deg F On Coel<br>Occup Mede Diculated<br>Fan On Or Fan Hode (sec)<br>Demand Mode Coul                                                                                                    | Zone Temp 75.1 Deg F 71 C Zone Midpoint 71.0 Deg F                                                                                                    |

The ASPECT® HTML5 interface is generated by ASPECT®-Studio See Cylon Manual *MAN0129 ASPECT-Studio* help for full details.

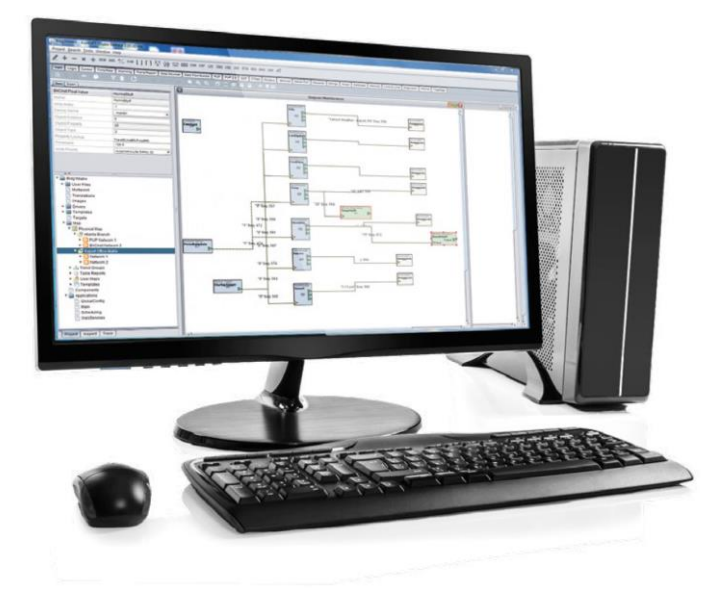

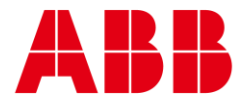

ABB CYLON CONTROLS ABB CYLON CONTROLS
Clonshaugh Business & Technology Park Clonshaugh Business & Technology Park EXPORT,
Dublin 17 PA 15632
Ireland
Tel.: +353 1 245 0500
Fax: +353 1 245 0501 Tel.: +1 724 733-2000
Email: info@cylon.com Fax: +1 724 327-6124

©ABB 2024 All Rights Reserved. Subject to change without notice WWW.CYLON.COM